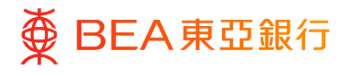

# 東亞企業網上銀行

投資

東亞銀行有限公司(「東亞銀行」)編製本文件以提供東亞企業網上銀行服務的一般使用 指引。雖然資料已力求準確,惟東亞銀行對所載資料的準確性、完整性、充足性及可用性 不會作任何明示、暗示或法定陳述或保證,亦不承擔任何責任。

東亞銀行有限公司

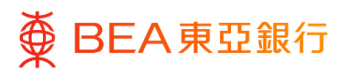

CORPORATE ONLINE 企業網上銀行

# 目錄

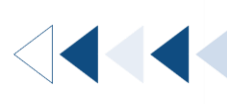

3

7

1. 股票買賣

2. 用戶賬戶及服務管理

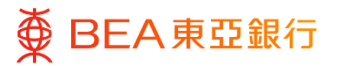

CORPORATE ONLINE 企業網上銀行

## 1. 股票買賣

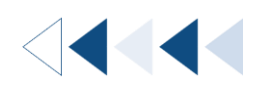

您可以使用證券賬戶在股票交易平台進行股票交易。

只有同時為東亞企業網上銀行批核者和獲授權人士的用戶才可以使用股票買賣服務。如需 要使用此服務,請填寫 <u>BCO06 表格</u>並提交予客戶經理,或遞交至任何一間東亞銀行商務 理財中心或分行。

如何找到該功能

a. 主頁 > 投資 > 股票買賣

| දී  | 賬戶設置                  | > | 股票買賣 |
|-----|-----------------------|---|------|
| Ø   | 郵箱                    | > |      |
| ta  | 自動轉賬、支薪及收款            | > |      |
| é   | 投資                    | > |      |
| 649 | 企業電子網絡銀行服務交易項目<br>核資料 | 審 |      |
| ?   | 幫助                    |   |      |

b. 主頁 > 快速搜尋 > 輸入「投資 - 股票買賣」

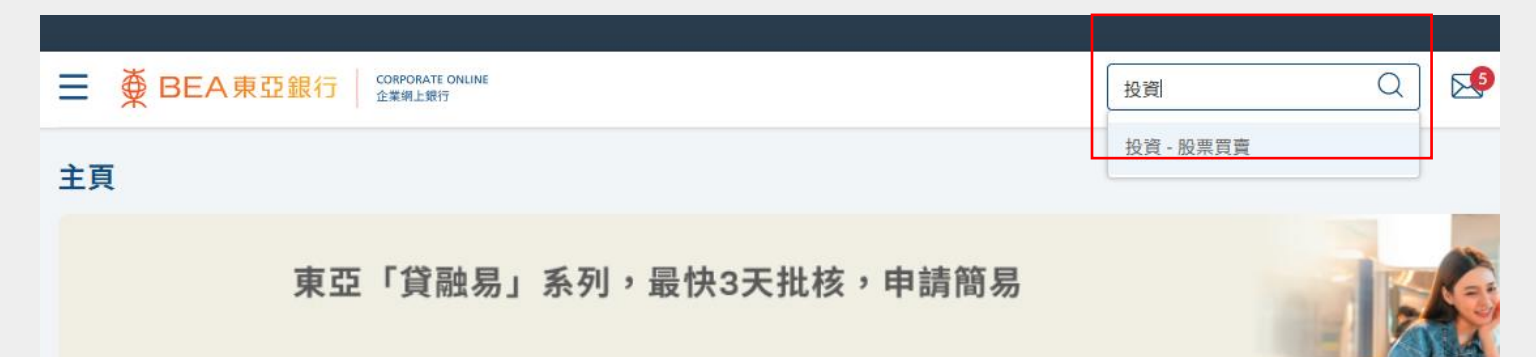

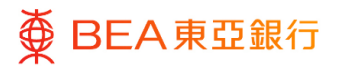

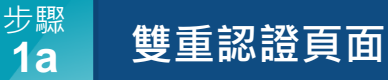

- 點擊「發送一次性密 碼」。
- 一次性密碼將以短訊發送 到您登記的流動電話號 碼。
- 輸入一次性密碼及簽核者 密碼。
- **4.** 點擊「提交」。

| ≡ | ● BEA東亞銀行 CORPORATE C<br>企業網上銀行 | NUME                             | 搜尋交易,例如票據 |
|---|---------------------------------|----------------------------------|-----------|
|   |                                 |                                  |           |
| J | 股票買賣                            |                                  |           |
| 1 | 雙重認證                            |                                  |           |
|   | 包含一次性密碼的短訊將會傳送到閣下所<br>接收有關短訊。   | 所啟用的流動電話號碼。請確保閣下已登記正確的流動電話號碼及開啟閣 | 下的流動電話,以  |
| : | 流動電話號碼: +86-13******08          |                                  |           |
| - | 為增強保安,當閣下進入股票買賣服務時              | ,電郵或短訊通知將會傳送至閣下於本行所登記之流動電話號碼或電動  | 3地址。      |
|   |                                 |                                  |           |
|   | 一次性密碼                           |                                  |           |
|   |                                 | ø                                |           |
|   |                                 |                                  |           |
| L | 發送一次性密碼                         |                                  |           |
|   | 簽核者密碼                           |                                  |           |
|   |                                 | ø                                |           |
|   |                                 | ~                                |           |
|   |                                 |                                  |           |
|   | 提交                              |                                  |           |
|   |                                 |                                  |           |

註:

- 您於本行登記的流動電話
   號碼或電郵地址將收到確
   認電郵和短訊通知。
- 如您完成以上雙重驗證並
   成功進入股票交易平台,
   在同一登入階段再進入時
   不需重新驗證。

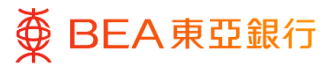

#### 步驟 **1b**

### 錯誤頁面

- 如您的企業綜合理財戶口 沒有證券賬戶,您將無法
   透過東亞企業網上銀行使
   用股票買賣服務\*。
- 另外,您需要設置相關權 限才可以使用股票買賣服 務。詳情請參閱本用戶指 南第2部分。

 田 E A 東亞銀行 ☆ State Online 愛 B E A 東亞銀行 ☆ State State
 愛 State State
 愛 State State
 愛 State State
 愛 State State
 愛 State State
 愛 State State
 愛 State State
 愛 State State
 愛 State State
 愛 State State
 愛 State State
 愛 State State
 愛 State State
 愛 State State
 愛 State State
 愛 State State
 愛 State State
 愛 State State
 愛 State State
 愛 State State
 愛 State State
 愛 State State
 愛 State State
 愛 State State
 愛 State
 愛 State
 愛 State
 愛 State
 愛 State
 愛 State
 愛 State
 愛 State
 愛 State
 愛 State
 愛 State
 愛 State
 愛 State
 愛 State
 愛 State
 愛 State
 愛 State
 愛 State
 愛 State
 愛 State
 愛 State
 愛 State
 愛 State
 愛 State
 愛 State
 愛 State
 愛 State
 愛 State
 愛 State
 愛 State
 愛 State
 愛 State
 愛 State
 愛 State
 愛 State
 愛 State
 愛 State
 愛 State
 愛 State
 愛 State
 愛 State
 愛 State
 愛 State
 @ State
 @ State
 @ State
 @ State
 @ State
 @ State
 @ State
 @ State
 @ State
 @ State
 @ State
 @ State
 @ State
 @ State
 @ State
 @ State
 @ State
 @ State
 @ State
 @ State
 @ State
 @ State
 @ State
 @ State
 @ State
 @ State
 @ State
 @ State
 @ State
 @ State
 @ State
 @ State
 @ State
 @ State
 @ State
 @ State
 @ State
 @ State
 @ State
 @ State
 @ State
 @ State
 @ State
 @ State
 @ State
 @ State
 @ State
 @ State
 @ State
 @ State
 @ State
 @ State
 @ State
 @ State
 @ State
 @ State
 @ State
 @ State
 @ State
 @ State
 @ State
 @ State
 @ State
 @ State
 @ State
 @ State
 @ State
 @ State
 @ State
 @ State
 @ State
 @ State
 @ State
 @ State
 @ State
 @ State
 @ State
 @ State
 @ State
 @ State
 @ State
 @ State
 @ State
 @ State
 @ State
 @ Sta

您目前無法使用此功能。請聯繫貴公司獲授權人員以設定權限,或於辦公時間內致電我們的客戶服務熟線(852)22111321查詢有關「股票買賣」之詳情

\*您可於分行填寫及遞交 CP8 表格,為企業綜合理財戶口開立證券賬戶作為附屬賬戶。

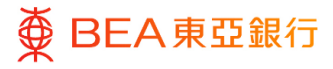

步驟 **2** 

## 股票交易平台

 通過簽核者密碼和一次性 密碼雙重認證後,頁面將 會自動轉至股票交易平 台。

| 股票代號:                                                                                                    |                                                                                                    |                                                     | - mi (E of oth | ○上巾公司新闻  |                  |  |
|----------------------------------------------------------------------------------------------------|----------------------------------------------------------------------------------------------------|-----------------------------------------------------|----------------|----------|------------------|--|
| 读稿:<br>交易指示频别: 時段限價值盤*<br>交易指示有效期: 即日有效盤<br>交易指示有效期: 即日有效盤<br>交易所: 香港交易所<br>? Ⅲ 清除 Ⅱ入 ●<br>交易指示者會在下一個交易時段內執行 | 所有<br>2025-02-2<br>2025-02-2<br>2025-020 | 0 00-50<br>0 00-58<br>0 00-57<br>0 00-52<br>0 00-48 | 頁:1234         | 5678910下 | <b>頁≻</b> (共34頁) |  |
| 可用投資金額                                                                                                    | •                                                                                                    |                                                     |                |          |                  |  |

# 2. 用戶賬戶及服務管理

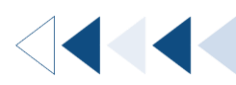

用戶管理員及獲授權人士可於用戶賬戶及服務管理編輯用戶的投資權限。

如何找到該功能

a. 主頁 > 啓動服務 > 用戶設定 > 用戶賬戶及服務管理

|           | 主頁           | ×  | <    | 啓動服務 | × | <     | 用戶設定 | × |
|-----------|--------------|----|------|------|---|-------|------|---|
| ¢         | 啓動服務         | >  | 賬戶設定 |      | > | 用戶管理  |      |   |
|           | 限額           | >  | 用戶設定 |      | > | 用戶賬戶及 | 服務管理 |   |
| <u>۲</u>  | 上傳文件         | >  |      |      |   | 設定提示  |      |   |
| <b>\$</b> | 電子結單/電子交易通知腸 | 務》 |      |      |   |       |      |   |

#### b. 主頁 > 快速搜尋 > 輸入「用戶賬戶及服務管理」

|                              |                          | 糸統管理員 | $\sim$               |
|------------------------------|--------------------------|-------|----------------------|
| ■ ● BEA東亞銀行 CORPORATE ONLINE | 用戶賬戶 Q                   | 2     | <b>歡迎您</b> ;<br>上次登入 |
|                              | 用戶設定 - <b>用戶賬戶</b> 及服務管理 |       |                      |

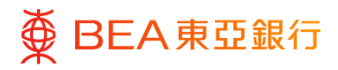

### 步驟 選擇用戶

01

1. 點擊「用戶名稱」。

| 姓名縮寫 | 用戶名稱       | 全名                | 已配對賬戶   |
|------|------------|-------------------|---------|
| A    | A01        | A01               | $\odot$ |
| A    | ONLYSIGNER | Ariel             | $\odot$ |
| H    | 01         | HUANG             | $\odot$ |
| H    | 02         | HUANG             | $\odot$ |
| C    | 03         | CHAN TAI MAN TEST | $\odot$ |
| J    | SYSADM1    | JONES             | $\odot$ |
| J    | SIGNER01   | JACKIE            | ©       |

用戶賬戶及服務管理

步驟 **02** 選擇賬戶類別

1. 點擊「投資」以繼續。

| 用戶賬戶及服務管理 |     |      |  |  |  |
|-----------|-----|------|--|--|--|
| 用戶名稱      | A01 |      |  |  |  |
| 全名        | A01 |      |  |  |  |
| 指定賬戶摘要    |     |      |  |  |  |
| 賬戶類別      |     | 賬戶數目 |  |  |  |
| 往來及儲蓄     |     | 1    |  |  |  |
| 定期存款      |     | 1    |  |  |  |
| 強積金       |     | 0    |  |  |  |
| 投資        |     | 1    |  |  |  |
|           |     |      |  |  |  |
| 取消返回      |     |      |  |  |  |

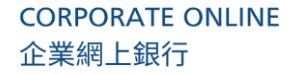

步驟 **03** 

● BEA東亞銀行

 點擊「編輯」管理用戶之 訪問權限。

 點擊「下一步」以選擇或 管理每個賬戶的已啟動功 能。

- 於「投資」下,點選相關 賬戶號碼旁的箭咀圖示以 編輯可用功能。
- 4. 點擊「保存」完成配對;
- 點擊「取消」返回主目 錄;
- 點擊「返回」繼續編輯。

| 用戶賬戶及服                   | 務管理          |                |                  |               |      |  |  |  |  |
|--------------------------|--------------|----------------|------------------|---------------|------|--|--|--|--|
| 用戶名稱                     |              |                |                  |               |      |  |  |  |  |
| A01                      |              |                |                  |               |      |  |  |  |  |
| <b>全名</b><br>A01         |              |                |                  |               |      |  |  |  |  |
| 指定賬6. 配對                 |              |                |                  |               |      |  |  |  |  |
| <b>1842-1871 - 18.83</b> |              |                |                  |               |      |  |  |  |  |
| 往來及儲蓄                    | 定期存款 強精      | ☆ 投資           |                  |               |      |  |  |  |  |
| 配對所有賬戶                   |              |                |                  |               |      |  |  |  |  |
|                          | 賬戶號碼         |                | 貨幣               | 賬戶類別          | 賬戶狀態 |  |  |  |  |
|                          | 015          |                |                  | 企業綜合理財 - 證券賬戶 | 有效   |  |  |  |  |
| 編輯 下-                    | -步 删除 I      | 取消 返回          |                  |               |      |  |  |  |  |
| 用戶賬戶及                    | 服務管理         |                |                  |               |      |  |  |  |  |
| 用戶名稱                     |              |                |                  |               |      |  |  |  |  |
|                          |              |                |                  |               |      |  |  |  |  |
| 全名<br>A01                |              |                |                  |               |      |  |  |  |  |
| 指定賬戶 - 配對                | ł            |                |                  |               |      |  |  |  |  |
| 您可以透過選擇相思                | 医腋戶以管理用戶賬戶的訪 | 問權限。您可以按「下一步」以 | 以瀏覽及選擇/管理每個賬戶內已付 | 皆動之功能。        |      |  |  |  |  |
| 往來及儲蓄                    | 定期存款 強       | 積金 投資          |                  |               |      |  |  |  |  |
| 記對所有賬戶                   |              |                |                  |               |      |  |  |  |  |
|                          | 賬戶號碼         |                | 貨幣               | 展戶額別          | 賬戶狀態 |  |  |  |  |
|                          | 015          |                |                  | 企業綜合理財 - 證券賬戶 | 有效   |  |  |  |  |
| 下一步                      | 2消 返回        |                |                  |               |      |  |  |  |  |
|                          |              |                |                  |               |      |  |  |  |  |
|                          |              |                |                  |               |      |  |  |  |  |
| 用戶賬戶及朋                   | <b>员務管理</b>  |                |                  |               |      |  |  |  |  |
| <b>用戶名稱</b><br>A01       |              |                |                  |               |      |  |  |  |  |
| 全名                       |              |                |                  |               |      |  |  |  |  |
| A01                      |              |                |                  |               |      |  |  |  |  |
| 指定賬戶 - 配對                |              |                |                  |               |      |  |  |  |  |
| 您可以選擇在相應應                | 戶戶口號碼旁的箭咀圖示  | 以查看及管理各個賬戶已啓動之 | Z功能資料。           |               |      |  |  |  |  |
| 往來及儲蓄                    | 定期存款 強精      | 資金 <b>投資</b>   |                  |               |      |  |  |  |  |
| 啓動所有賬戶的                  | 所有功能         |                |                  |               |      |  |  |  |  |
| 賬戶號碼                     |              |                | 貨幣               | 賬戶類別          | 賬戶狀態 |  |  |  |  |
| ^ ◙ 015                  |              |                |                  | 企業綜合理財 - 證券賬戶 | 有效   |  |  |  |  |
| -                        |              |                |                  |               |      |  |  |  |  |

✓ 電子結單/電子交易通知
✓ 查看電子交易通知

保存 取消 返回

✓ 投資
✓ 股票買賣